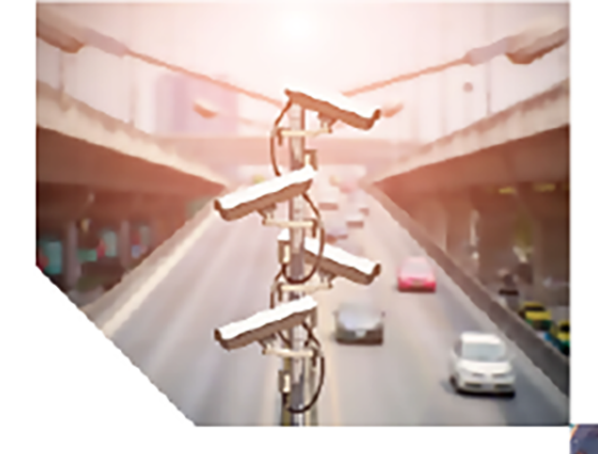

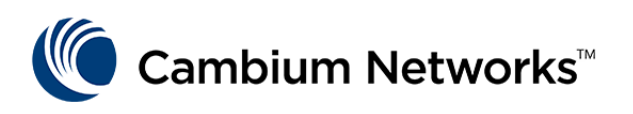

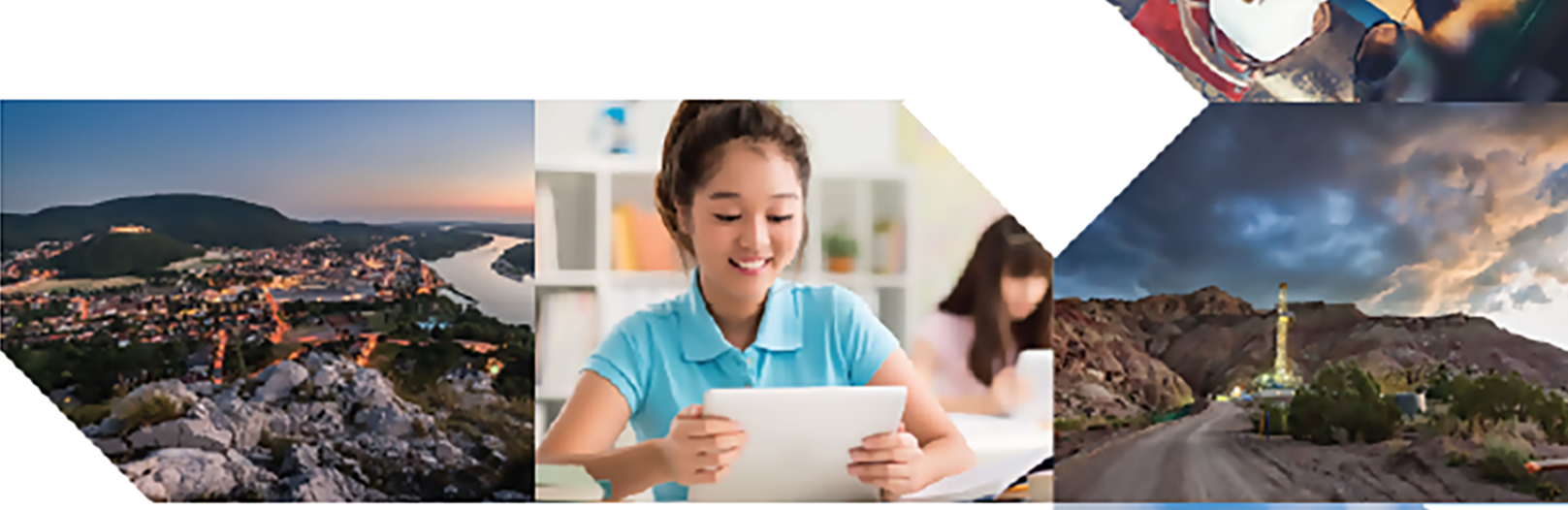

# QUICK START GUIDE

# Fiber OLT and ONT

Release 1.2.1

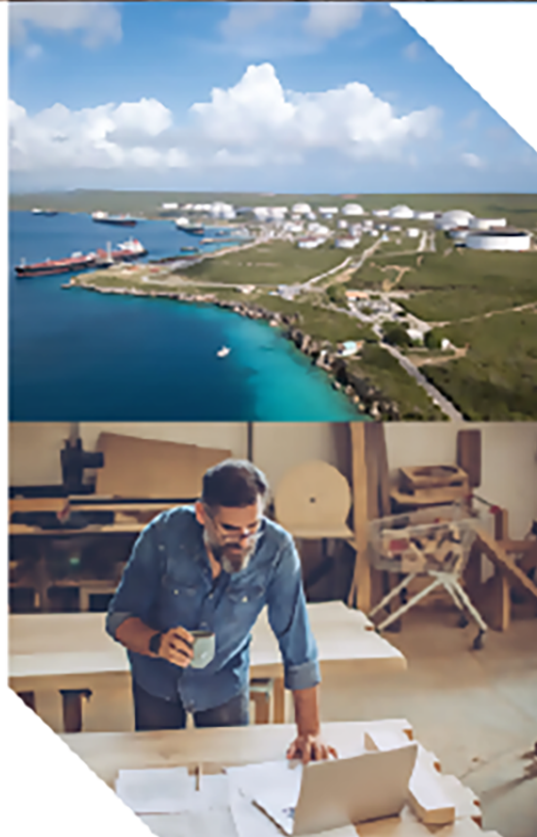

#### **Reservation of Rights**

Cambium reserves the right to make changes to any products described herein to improve reliability, function, or design, and reserves the right to revise this document and to make changes from time to time in content hereof with no obligation to notify any person of revisions or changes. Cambium recommends reviewing the Cambium Networks website for the latest changes and updates to products. Cambium does not assume any liability arising out of the application or use of any product, software, or circuit described herein; neither does it convey license under its patent rights or the rights of others. It is possible that this publication may contain references to, or information about Cambium products (machines and programs), programming, or services that are not announced in your country. Such references or information must not be construed to mean that Cambium intends to announce such Cambium products, programming, or services in your country.

#### Copyrights

This document, Cambium products, and 3<sup>rd</sup> Party software products described in this document may include or describe copyrighted Cambium and other 3<sup>rd</sup> Party supplied computer programs stored in semiconductor memories or other media. Laws in the United States and other countries preserve for Cambium, its licensors, and other 3<sup>rd</sup> Party supplied software certain exclusive rights for copyrighted material, including the exclusive right to copy, reproduce in any form, distribute and make derivative works of the copyrighted material. Accordingly, any copyrighted material of Cambium, its licensors, or the 3<sup>rd</sup> Party software supplied material contained in the Cambium products described in this document may not be copied, reproduced, reverse engineered, distributed, merged or modified in any manner without the express written permission of Cambium. Furthermore, the purchase of Cambium products shall not be deemed to grant either directly or by implication, estoppel, or otherwise, any license under the copyrights, patents or patent applications of Cambium or other 3rd Party supplied software, except for the normal non-exclusive, royalty free license to use that arises by operation of law in the sale of a product.

#### Restrictions

Software and documentation are copyrighted materials. Making unauthorized copies is prohibited by law. No part of the software or documentation may be reproduced, transmitted, transcribed, stored in a retrieval system, or translated into any language or computer language, in any form or by any means, without prior written permission of Cambium.

#### **License Agreements**

The software described in this document is the property of Cambium and its licensors. It is furnished by express license agreement only and may be used only in accordance with the terms of such an agreement.

#### **High Risk Materials**

Cambium and its supplier(s) specifically disclaim any express or implied warranty of fitness for any high-risk activities or uses of its products including, but not limited to, the operation of nuclear facilities, aircraft navigation or aircraft communication systems, air traffic control, life support, or weapons systems ("High Risk Use").

This product is not restricted in the EU. Any High Risk is unauthorized, is made at your own risk and you shall be responsible for any and all losses, damage or claims arising out of any High-Risk Use.

 $\ensuremath{\mathbb{C}}$  2025 Cambium Networks Limited. All rights reserved

# Contents

| Contents                                   |    |
|--------------------------------------------|----|
| Introduction                               | 5  |
| Product Description                        | 6  |
| OLT                                        |    |
| Cambium ONTs                               | 8  |
| Indoor ONT                                 | 8  |
| Outdoor ONT                                |    |
| Installation of OLT and ONTs               |    |
| Installing the OLT                         | 12 |
| Taking safety precautions                  | 12 |
| Selecting a location                       | 13 |
| Rack mounting                              | 13 |
| Using required tools and equipment         | 13 |
| Installing OLT                             | 14 |
| Connecting/disconnecting the AC power cord | 16 |
| Installing a transceiver                   | 17 |
| Connecting a fiber optic cable             | 20 |
| Installing the ONTs                        | 20 |
| Installing the indoor ONT                  |    |
| Installing the outdoor ONT                 | 22 |
| User Interface (UI) Configuration          |    |
| OLT UI configuration                       |    |
| Configuring the management PC              |    |
| Logging in to OLT UI                       |    |
| Configuring the OLT management IP address  |    |
| Zero touch provisioning                    | 31 |

| ONT UI configuration | 32 |
|----------------------|----|
| Logging in to ONT UI | 33 |
| Software upgrade     | 34 |
| Cambium Networks     | 36 |

# Introduction

Fiber Optical Line Terminal (OLT) from Cambium Networks is a Passive Optical Network (PON), which connects to a core switch by an Ethernet cable or a fiber cable.

The primary functions of OLT are:

- To convert, frame and transmit, and receive signal for the Passive Optical Network (PON), 10-Gigabit Symmetrical Passive Optical Network (XGS-PON), and combo-PON networks
- To coordinate the Optical Network Terminals (ONT) multiplexing for the shared upstream transmission

Figure 1 is an example of the PON network architecture.

Figure 1: The PON network architecture

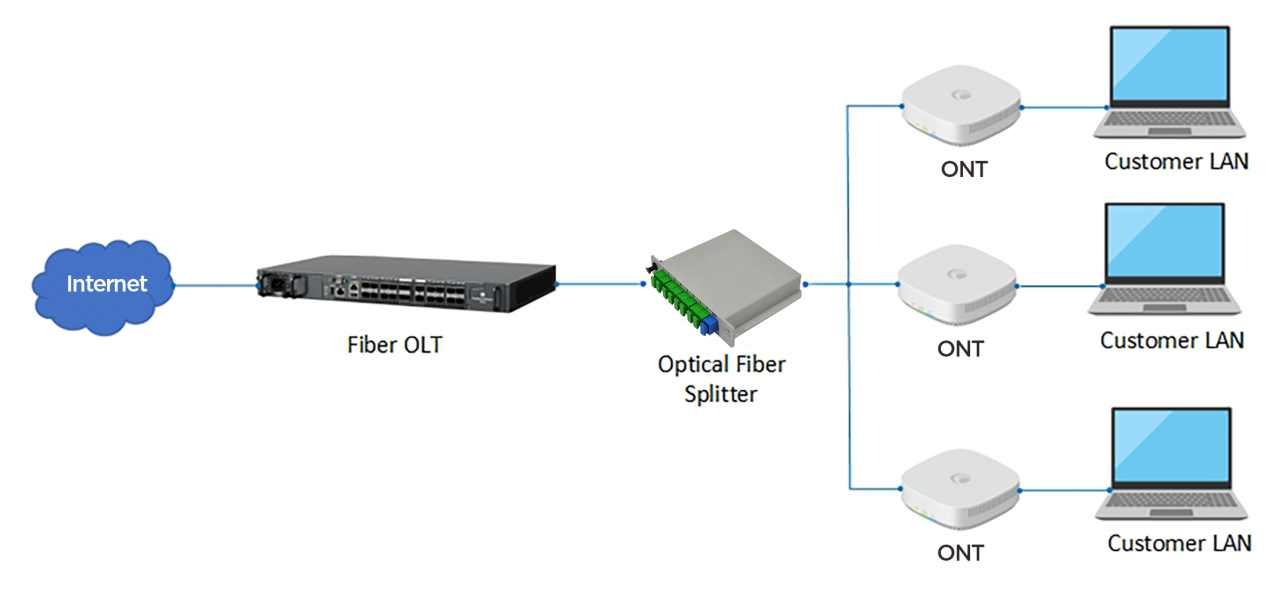

# **Product Description**

OLT is a GPON, XGS-PON, and Combo PON (GPON co-existing with XGS-PON) Optical Defined Networking (ODN) access OLT. Its high-performance access design focuses on SDN deployments. It provides an open interface to all control management functions for an easy integration with an SDN environment.

OLT includes eight AIO PON interfaces to support multiple PON technologies, simultaneously. It is used to develop the network with GPON using User Network Interface (UNI) ports. OLT is a part of the GPON solution network used for delivering broadband data, high-quality voice, and IP television through the following devices:

- Fiber to the curb (FTTC) connections for standalone VDSL Outside Plant (OSP) Multi-Dwelling Unit (MDU) devices.
- Fiber to the building (FTTP) or neighborhood (FTTN) connections for chassis-based MDU devices.
- Fiber to the home (FTTH) connections for ONT subscriber devices.

The carrier-grade, temperature-hardened compact hardware design of OLT provides service providers deployment flexibility for diverse environments. With this design, you can create network, achieve market goals of OLT, and satisfy future network needs.

OLT with the temperature-hardened hardware has the following design features:

- Redundant AC or DC power module options
- A resilient 4+1 fan module with side-to-side and left-to-right airflow
- 260 mm depth
- All front access interfaces allow flexible installation, ranging from data centers to street-cabinets in remote locations.

This topic contains the following sections:

- Front panel view of OLT
- Front panel view of ONTs

## OLT

Figure 2 shows the front panel view of OLT.

Figure 2: Front panel view of OLT

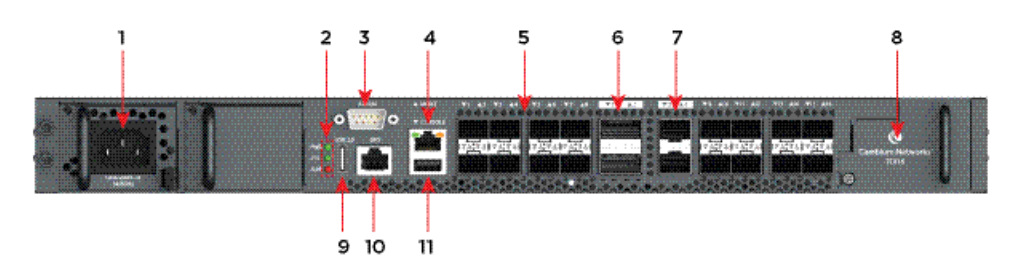

Table 1 lists and describes the components of OLT.

Table 1: OLT components

| Item | Component             | Description                                                                                                    |  |  |  |
|------|-----------------------|----------------------------------------------------------------------------------------------------|--|--|--|
| 1    | Dual Power Modules    | Dual power module slots are used for redundancy. Connect AC/DC power sources to the modules.                                                      |  |  |  |
|      |                       | AC power module                                                                                                    |  |  |  |
|      |                       | <b>Operating voltage</b> : 100 to 240 VAC, 50/60 Hz 3.5 Amps maximum.                                                                             |  |  |  |
|      |                       | <b>Fuse</b> : T6.3A 250 VAC.                                                                                                    |  |  |  |
|      |                       | DC power module                                                                                                    |  |  |  |
|      |                       | <b>Operating voltage</b> : -38.4 to -72 V DC, normal -48 V input. There is no tolerance for the DC input voltage.                                 |  |  |  |
|      |                       | Maximum DC input current: 290 Watts; 7.56 Amps at -38.4 V DC.                                                                                     |  |  |  |
|      |                       | <b>Fuse</b> : T10A 250 VAC.                                                                                                    |  |  |  |
| 2    | LEDs                  | Indicates the status of the system.                                                                                                    |  |  |  |
| 3    | Alarm                 | Use this male 9-pin external alarm input/output connector to connect mechanical cabinet parts with the management networks for remote monitoring. |  |  |  |
| 4    | Management port       | Use an Ethernet cable to connect the system to the RJ-45 out-band management port for local configuration.                                        |  |  |  |
| 5    | 1-16 AIO PON Downlink | 16 AIO PON SFP+ slots, each slot supports a GPON, XGS-PON, or Combo-PON (GPON co-existing with XGS-PON) transceiver.                              |  |  |  |
| 6    | 1-2 (QSFP28 Uplink)   | Two QSFP28 slots. Each supporting $1 \times 100$ GbE or $1 \times 40$ GbE.                                                                        |  |  |  |
| 7    | 3-4 (SFP28 Uplink)    | Two SFP28 slots. Each supporting 1 x 25 GbE or 1 x 10 GbE.                                                                                        |  |  |  |

| Item | Component            | Description                                                                                                    |  |
|------|----------------------|----------------------------------------------------------------------------------------------------|--|
| 8    | Swappable fan module | Swappable fan module to reduce the heat inside the OLT.                                                                                                    |  |
| 9    | USB port 2.0         | Use USB disk with this USB 2.0 interface to upgrade software and transfer files to the Type-7 COM Express module.                                                   |  |
| 10   | GPS                  | Reserved for future use. One RJ-45 (RS422) connector used to connect a GPS receiver to provide Time-of-Day (ToD) and 1 Pulse-per-second (1 pps) timing information. |  |
| 11   | Console              | Use an USB type A cable to connect the system for local serial configuration.                                                                                       |  |

shows specifications for OLT.

| Specification             | Description                                                    |  |  |
|---------------------------|----------------------------------------------------------------|--|--|
| Wire gauge specifications | <b>Ground wires</b> : 18 AWG or larger (for multicore cables). |  |  |
|                           | <b>Power wires</b> : 16 AWG or larger.                         |  |  |
| Operating environment     | <b>Temperature</b> : -40°C to +65°C (-40°F to +149°F).         |  |  |

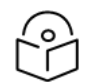

#### Note

The 1-16 AIO interface is applicable to 16-port OLT and the 1-8 AIO interface is applicable to 8-port OLT.

For more information, refer to the OLT and ONT User Guide.

## **Cambium ONTs**

Cambium ONTs terminate an Optical Access Network (OAN) providing a subscriber port intended for a single subscriber. This topic contains the following sections:

- Indoor ONT
- Outdoor ONT
- Interfaces of indoor ONT
- Interfaces of outdoor ONT
- LEDs on ONT

### **Indoor ONT**

Figure 3 shows the front view of indoor ONT.

#### Figure 3: Front view of indoor ONT

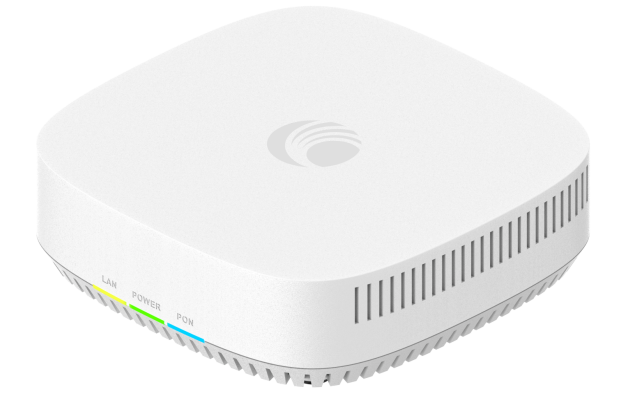

Figure 4 shows the rear view of the indoor ONT.

Figure 4: Rear view of indoor ONT

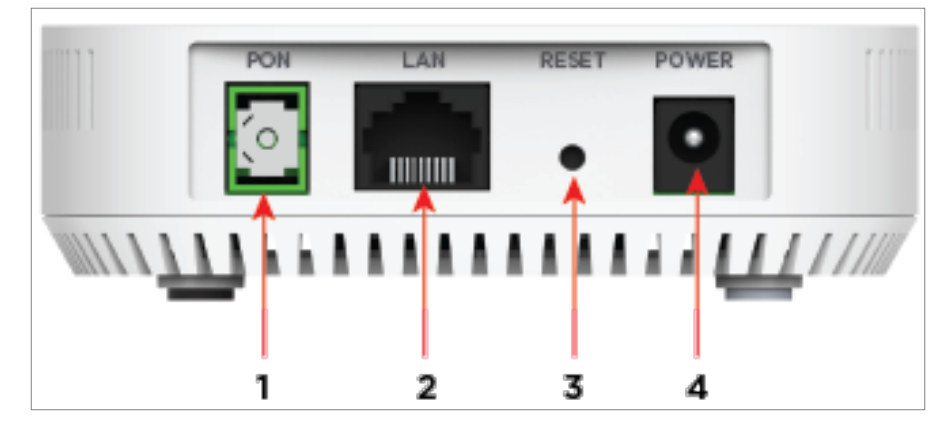

Table 2: Fiber indoor ONT components

| Ports | Component | Description               |                          |  |
|-------|-----------|---------------------------|--------------------------|--|
|       |           | GPON ONT (SGX Series)     | XGS-PON ONT (SXX Series) |  |
| 1     | PON       | GPON                      | XGS-PON                  |  |
| 2     | LAN       | 1 Gigabit Ethernet        | 2.5 Gigabit Ethernet     |  |
| 3     | RESET     | Reset button Reset button |                          |  |
| 4     | POWER     | Power button Power button |                          |  |

### **Outdoor ONT**

Figure 5 shows the front view of outdoor ONT.

Figure 5: Front view of outdoor ONT

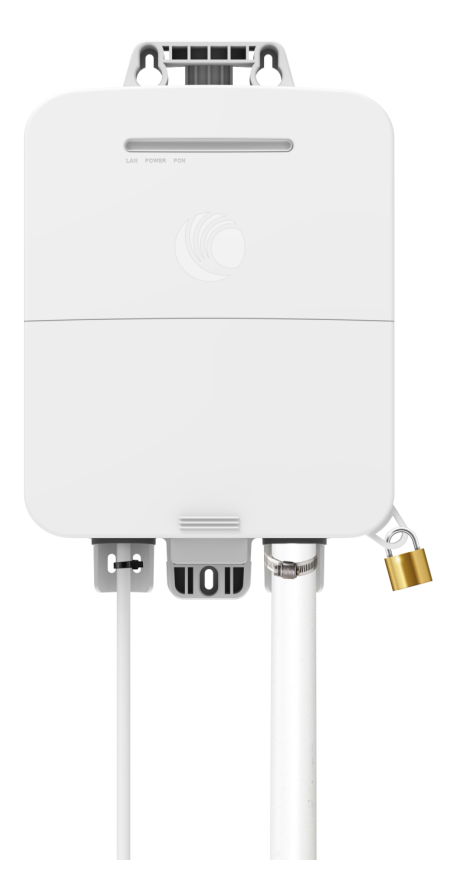

Figure 6 shows the ports of outdoor ONT. Figure 6: *Outdoor ONT ports* 

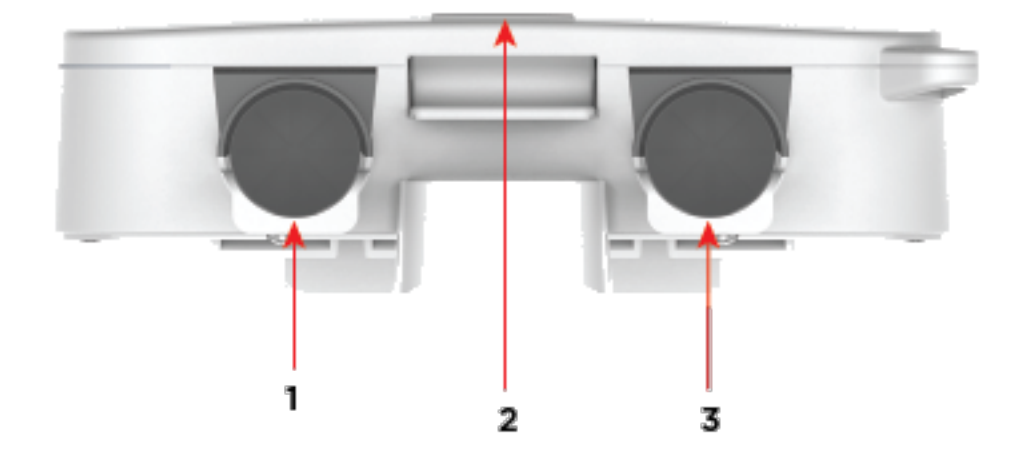

#### Table 3: Fiber outdoor ONT interfaces

| Ports | Interfaces        | Description               |                           |  |
|-------|-------------------|---------------------------|---------------------------|--|
|       |                   | GPON ONT (SGT Series)     | XGS-PON ONT (SXT Series)  |  |
| 1     | PoE Ethernet Port | Power over Ethernet (PoE) | Power over Ethernet (PoE) |  |
| 2     | RESET             | Reset button              | Reset button              |  |
| 3     | PON port          | GPON XGS-PON              |                           |  |

# Installation of OLT and ONTs

This topic explains about the installations procedures of OLT and ONTs.

This topic contains the following sections:

- Installing the OLT
- Installing the ONTs

## Installing the OLT

This section explains the installation procedures of the OLT hardware appliance using the available mounting options. OLT is shipped with an accessory kit that includes the equipment needed to install the OLT in a standard, 19-inch Telco rack.

Installing OLT involves the following procedures:

- Taking safety precautions
- Selecting a location
- Rack mounting
- Using required tools and equipment
- Installing OLT
- Connecting/Disconnecting the AC power cord
- Installing a transceiver
- Connecting a fiber optic cable

### Taking safety precautions

Before installing OLT, take the following safety precautions:

- Ensure that the rack is correctly and securely installed to prevent it from falling or becoming unstable.
- Dangerous voltage above 240V AC is always present while the power supply module is plugged into an electrical outlet. Remove all rings, jewelry, and other potentially conductive material before working with this device.
- Never insert foreign objects into the chassis, power supply, or any other component even when the power supply is turned OFF, unplugged, or removed.
- Ensure that the main power is fully disconnected from the equipment by unplugging all power cords from their outlets. For safety, verify that the power outlets and plugs are easily reachable by the operator.
- Do not handle electrical cables, which are not insulated including network cables.
- Keep water and other fluids away from the equipment to minimize electrical hazards.

- Comply with electrical grounding standards during all phases of installation and operation of the product. Do not allow the equipment chassis, network ports, power supply, or mounting brackets to contact any device, cable, object, or person attached to a different electrical ground. Also, do not connect the device to external storm grounding sources.
- Perform installation or removal of the chassis or any module in a static-free environment. Proper use of anti-static body straps and mats are strongly recommended.
- Installation must be performed by a trained professional. Use only included/recommended cables, power cords, AC power supplies, and batteries. The power cord should not be used with other electric equipment other than specified by Cambium Networks.
- The product module must be kept in anti-static packaging when it is not installed in the chassis.
- Do not ship or store this product near strong electromagnetic, electrostatic, magnetic, or radioactive fields.
- Do not disassemble the chassis.

### **Selecting a location**

Consider the following criteria while selecting a location before installing OLT:

- Reliable power Ensure that the electrical outlet is compatible with OLT (from Cambium Networks).
- **Cool, non-condensing ventilation** For proper operation, OLT requires an environment with an ambient air temperature between 0° C and 40° C (32° F and 104° F). Humidity must be kept at non-condensing levels, between 5% and 95%. If a large number of electrical devices are working in the same area, then additional air conditioning or air circulation equipment may be required.
- Ample space For proper air circulation, leave at least 10 cm (4 inches) clearance all around the chassis. Leave additional space in front of the chassis to access power cords, network cables, and indicator LEDs.
- Limited electromagnetic interference For the best operation, keep OLT, all cords, and cables at minimum 0.7 meters (2 feet) from fluorescent lighting fixtures, and 2 meters (6 feet) from photocopiers, radio transmitters, electric generators, and other sources of strong electromagnetic interference.

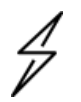

#### Attention

The qualified service personnel is required to install OLT in a restricted access area, such as basement of the building or telco room.

### **Rack mounting**

The OLT package (from Cambium Networks) includes a rack mounting option. This mounting option allows to mount OLT on two post 19-inch Telco rack. Use the rack mounting kit and the directions to mount OLT on an EIA standard size, 19-inch rack or in a wiring closet with other equipment.

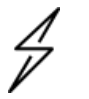

#### Caution

All installation methods must be in accordance with national and local regulations and practices.

### Using required tools and equipment

Use the following tools and equipment to install OLT:

- Mounting bracket (x 2), which is included in the kit: Do not use it for table or shelf installation.
- Screws for mounting bracket (x 4): M3 x 6.5 mm Phillips Flat Head Screws (included in the kit).
- Screws for system rack mount (x 4): M6 x 15 mm Phillips Pan Head Screws (included in the kit).
- Suitable Phillips head screwdrivers for all screw types provided in the box (not included in the kit).

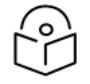

Some racks may require different screws other than the ones included in the kit. Ensure that you have the correct screws before installing OLT.

### Installing OLT

Note

This section explains how to install OLT, connect the power chord, install a transceiver, and connect cables.

#### **Prerequisites**

Consider the following prerequisite tasks before installing OLT:

- Ensure that the rack can safely support the combined weight of all the equipment.
- Take all necessary precautions to secure the rack before installing the unit. Ensure that the position of OLT does not make the rack unstable or top-heavy.
- Do not connect any power supplies to OLT.

#### Installation

Perform the following steps to install OLT on a two post 19-inch Telco rack:

1. Position a mounting bracket on one side of OLT. Then, align the screw holes on the bracket and the mounting holes on OLT.

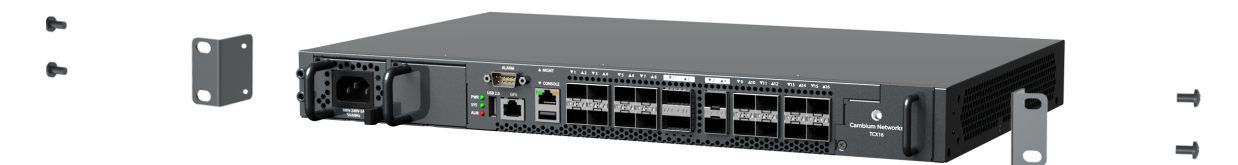

- 2. Using a #2 Philips screwdriver, install the 4 x M3 flat head screws through the mounting bracket holes into OLT.
- 3. Repeat Step 1 and Step 2 to install the second mounting bracket on the other side of OLT.

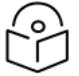

Note

Leave a minimum of 10 cm (4 inches) of space on the front, left, and right sides of the equipment for proper airflow and ventilation. Leave additional space at the front of OLT to access network cables, LED status indicators, and power cords.

Ensure that there are no obstructions to limit the airflow for the left and front side of the unit and the right side exhaust.

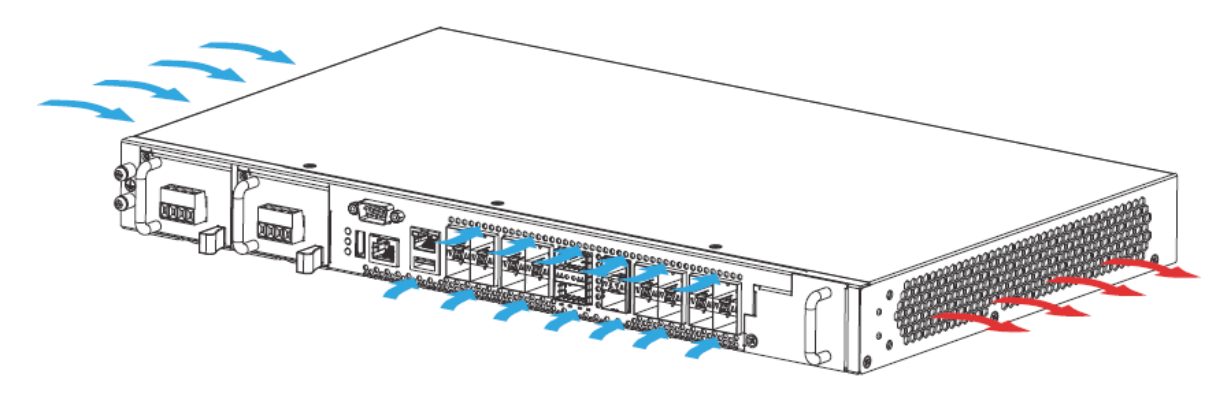

4. Use the four screws to install OLT on the rack.

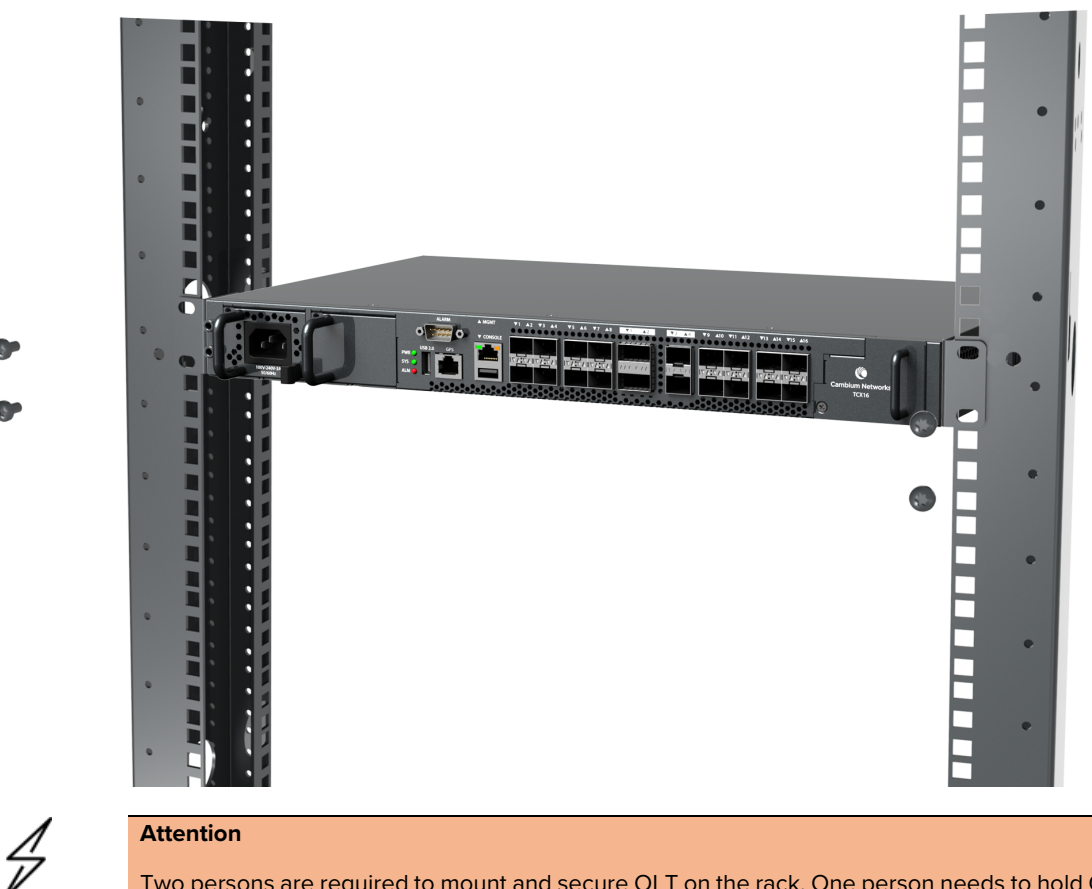

Two persons are required to mount and secure OLT on the rack. One person needs to hold OLT in place, and another person must insert and tighten the screws.

### Grounding

Connect the frame ground of OLT to a protective earthing terminal to protect against lightning and electrical interference.

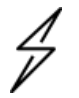

#### Attention

Qualified service personnel must confirm that the protective earthing terminal is a valid terminal.

Perform the following steps to ground OLT:

- 1. Remove one of the M4 ground screws from the front panel of OLT.
- 2. Secure the green/yellow ground cable to the front panel of OLT using the M4 ground screw.
- 3. Attach other end of the cable to the ground, either to the same ground electrode as the rack where the device is installed or to the main grounding electrode of the building. If suitable grounding is not available, contact the appropriate electrical inspection authority or an electrician.

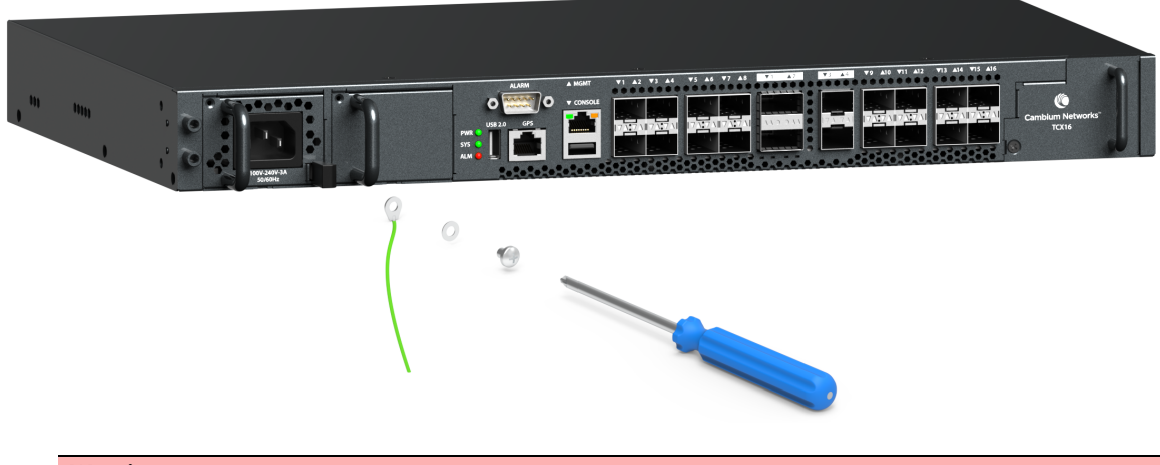

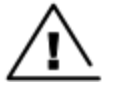

Warning

Connect the frame ground before connecting any other cables or wires.

## Connecting/disconnecting the AC power cord

After the installation is complete, power on the device. The device is not equipped with an ON/OFF switch and powers on when the AC power cord is connected to the AC inlet and an AC power outlet. The AC power module has higher priority than the DC power module. When AC and DC power modules are connected simultaneously, the AC power module supplies power to the device. It supports up to two AC power modules and AC + DC power supply combination.

The Power module position is not fixed and either AC or DC power module can be installed on left or right power module slots. The AC power input can be monitored by the I2C to the CPU. It has hot-swappable redundant power modules of 100 VAC to 240VAC single phase, and operates from 50 Hz to 60 Hz.

#### Connecting the AC power cord

Perform the following steps to connect the AC power cord to OLT:

- 1. Plug in the AC power cord female connector to OLT power in socket.
- 2. Insert the three pin AC power cord into the AC power connector on the wall socket.
- 3. Ensure both the ends of AC power cord are firmly fixed with socket.
- 4. Power on the wall socket and the device receives the power.

#### Disconnecting the AC power cord

Perform the following steps to disconnect the AC power cord from OLT:

- 1. Switch off the power source in a socket.
- 2. Lift the power cord retaining clip off the AC power cord.
- 3. Pull the AC power cord from the power supply module.

The device turns off.

#### Installing a transceiver

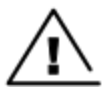

#### Warning

- Avoid looking directly into the ends of OLT or the SFP modules. This can severely damage your eyes.
- Do not remove the protective caps from the fiber cables or the SFP modules to ensure the connections stay clean.

Perform the following steps to install SFP or SFP+ module in a slot:

1. Remove the dust cover from the transceiver.

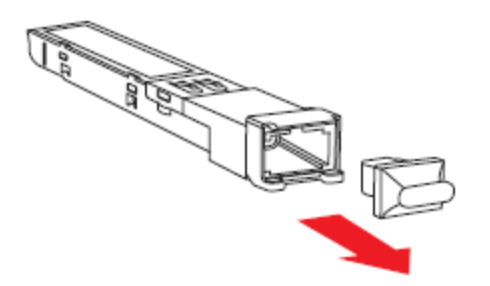

- 2. For transceivers with a flip-up or flip-down latch, close the latch.
- 3. Insert the fiber optic cable into the transceiver.

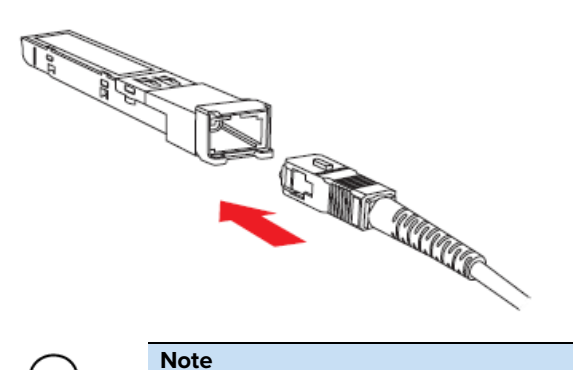

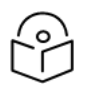

You may need to remove a cable dust cover.

4. Insert the transceiver into the slot.

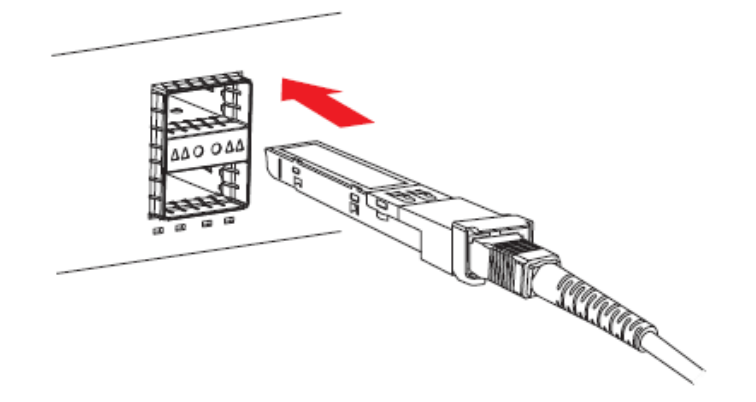

5. Press the transceiver firmly until it fits in its place.

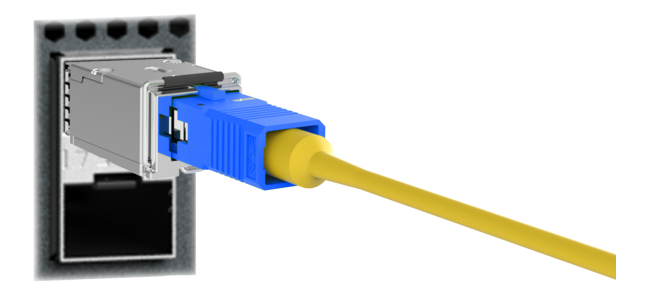

### Removing a transceiver

Perform the following steps to remove an SFP or SFP+ from a slot:

1. Remove the fiber optic cable from the transceiver.

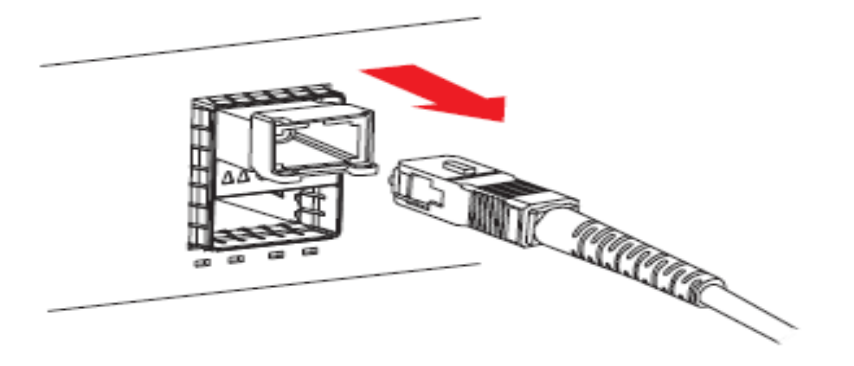

2. Unlock the transceiver latch.

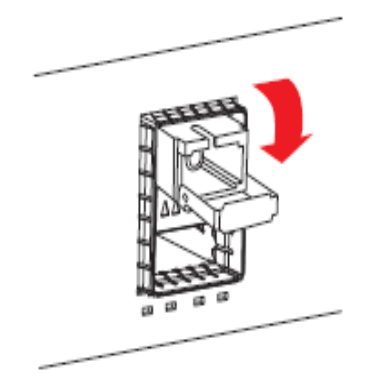

3. Pull the transceiver's out of the slot.

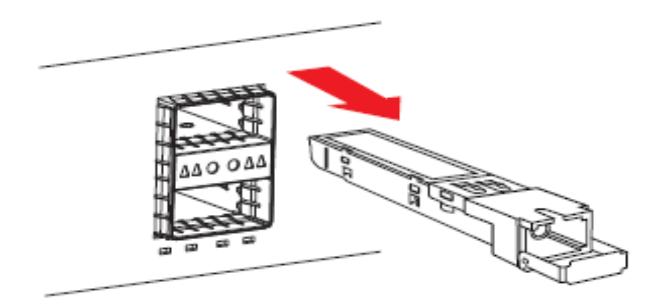

4. Put the transceiver dust cover on the transceiver.

## Connecting a fiber optic cable

Perform the following steps to connect a fiber optic cable to an SFP module:

- 1. Clean the fiber optic cable connector before inserting it into the SFP module.
- 2. Insert the fiber optic cable into the SFP module. Ensure that the latch on the cable faces the top of the SFP module.
- 3. Slide the cable into slot until it is connected, and an audible sound is heard.

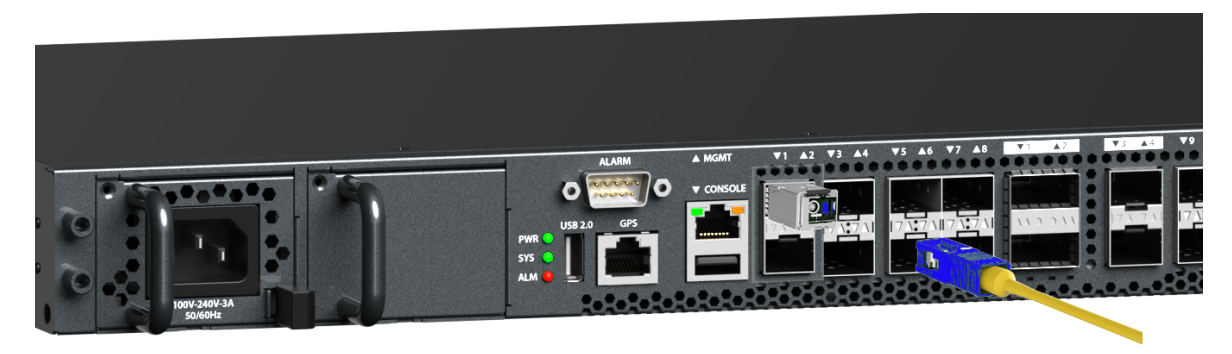

#### Disconnecting a fiber optic cable

To disconnect the fiber optic cable, depress the transceiver handle to release the latch on the cable and pull the cable out of the port, simultaneously.

## Installing the ONTs

This section explains the installation procedures of ONTs hardware appliance using available mounting options. ONT is shipped with an accessory kit that includes the equipment required to install the ONTs.

This topic contains the following sections:

- Installing the indoor ONT
- Installing the outdoor ONT

### Installing the indoor ONT

Perform the following steps to install the indoor ONT:

- 1. Connect internet to the PON port.
- 2. Connect PC to the LAN port.
- 3. Connect power socket to the power port.

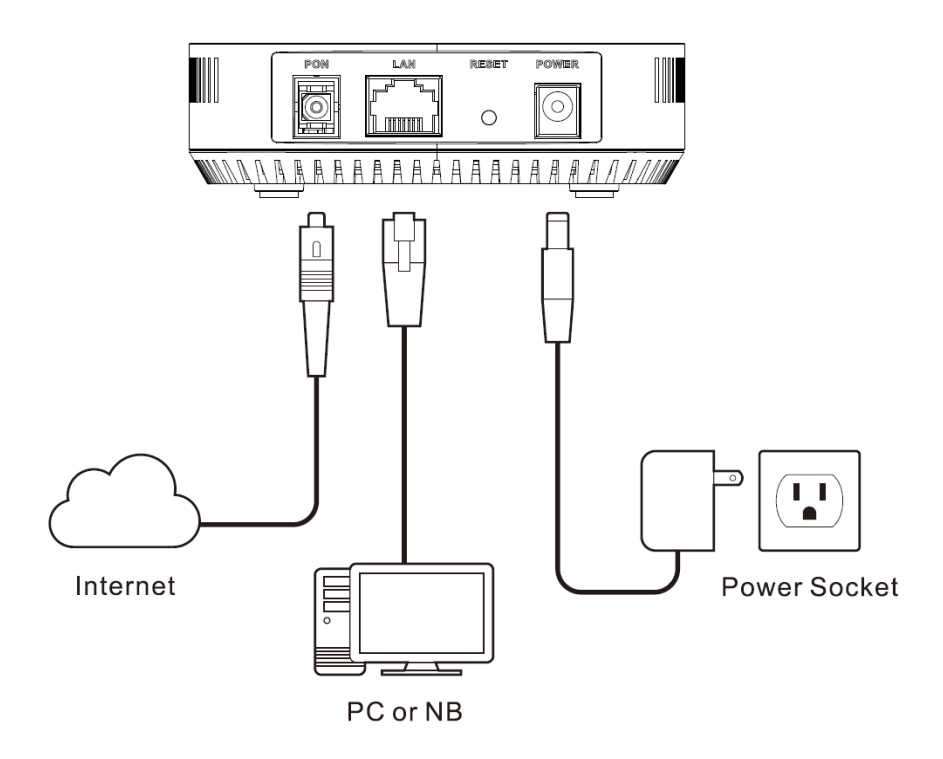

### Wall mounting

Perform the following steps to mount the indoor ONT on the wall:

- 1. Make two holes on the wall. The gap between the holes must be 76.6 mm.
- 2. Insert the PE 6.5 x 35 anchors.
- 3. Insert the M4 x 32 mm screws into the anchors.

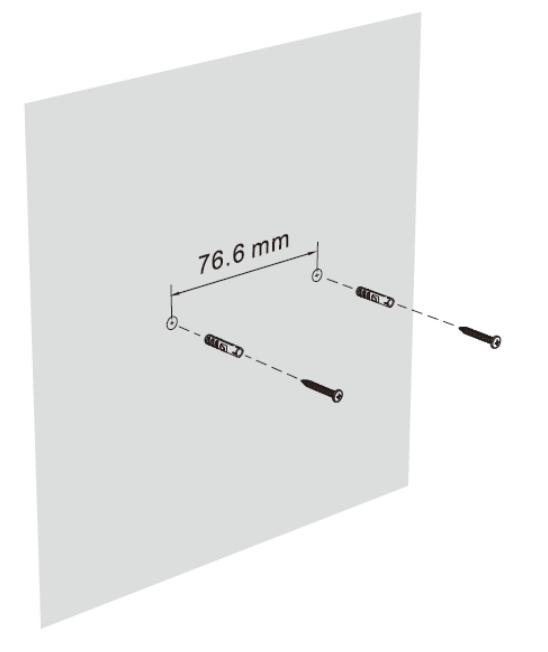

4. Hang the ONT on the wall.

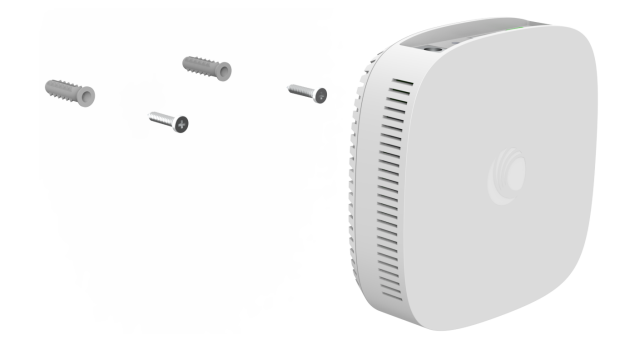

### Installing the outdoor ONT

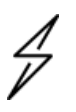

#### Attention

- 1. Skilled personnel are required to install the outdoor ONT.
- 2. The equipment should be installed in locations that are not accessible by children.
- This product is intended to be supplied by a PoE power supply or DC power source marked with L.P.S. (Limited Power Source), rated 30 Vdc, 0.5 A minimum, Tma = 50°C minimum, and altitude 3000 m minimum.
- 4. The mains power cord of the adapter should be connected to a socket-outlet with an earthing connection.

Perform the following steps to install outdoor ONT:

1. Mount the device on a wall with three M4 x 32 mm screws.

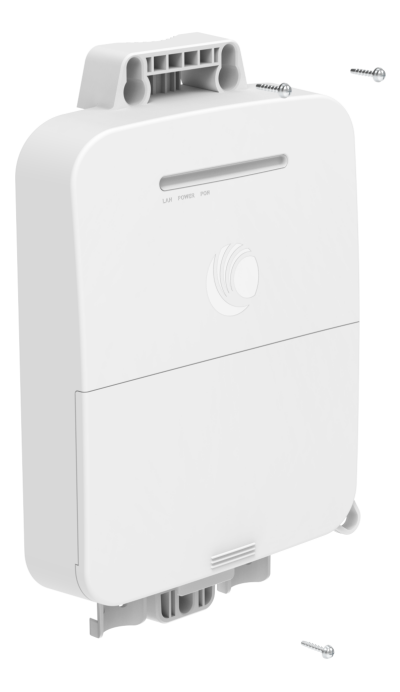

2. Slide off the cover and hold it with the main body by a lock.

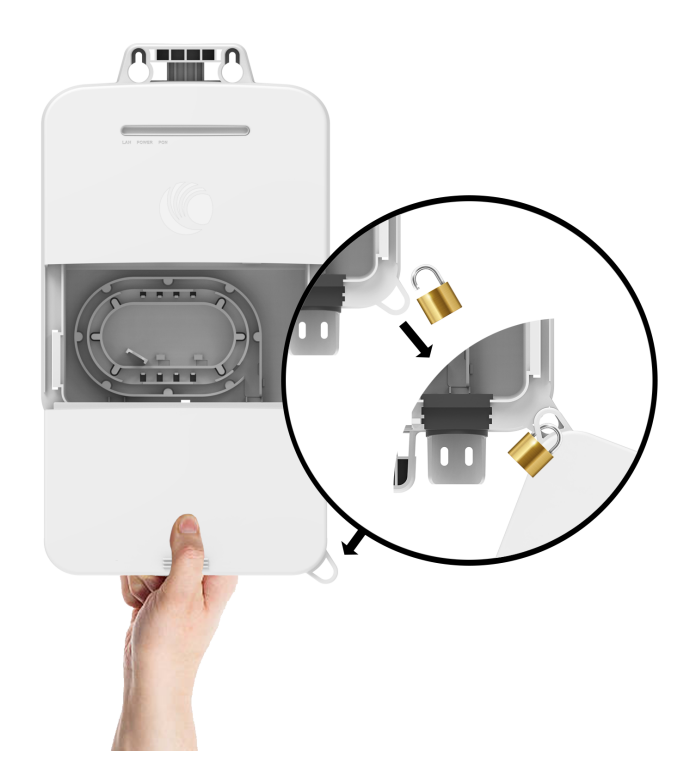

3. Pull up the rubber grommet and cut it with a utility knife.

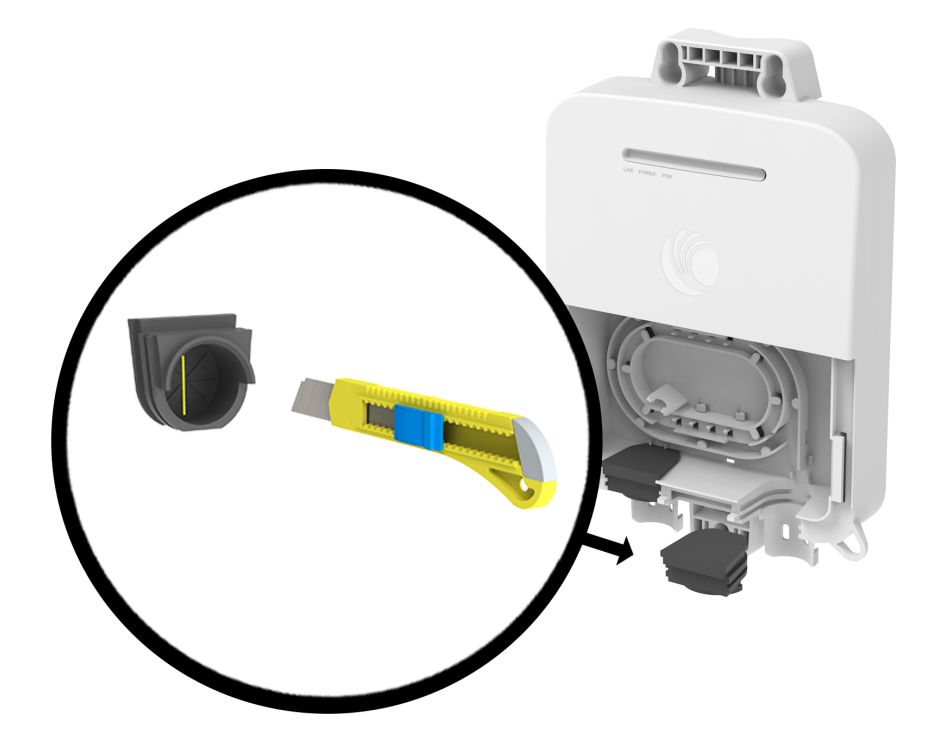

4. Insert the optical fiber cable into a water pipe and rubber grommet, and fix the water pipe to the main body with a hose clamp.

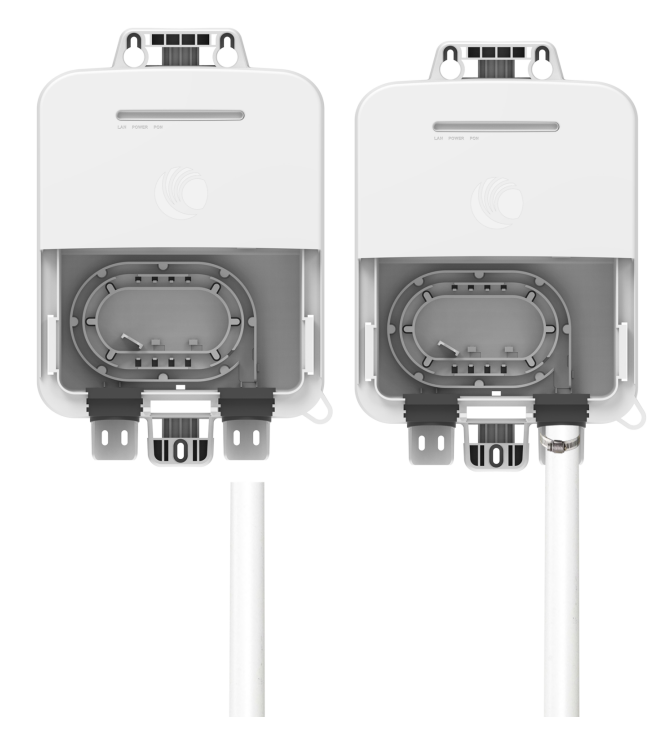

5. Wind the optical fiber cable to the fiber spool, and fix it to the spool with a cable. Then, plug the cable into the PON port.

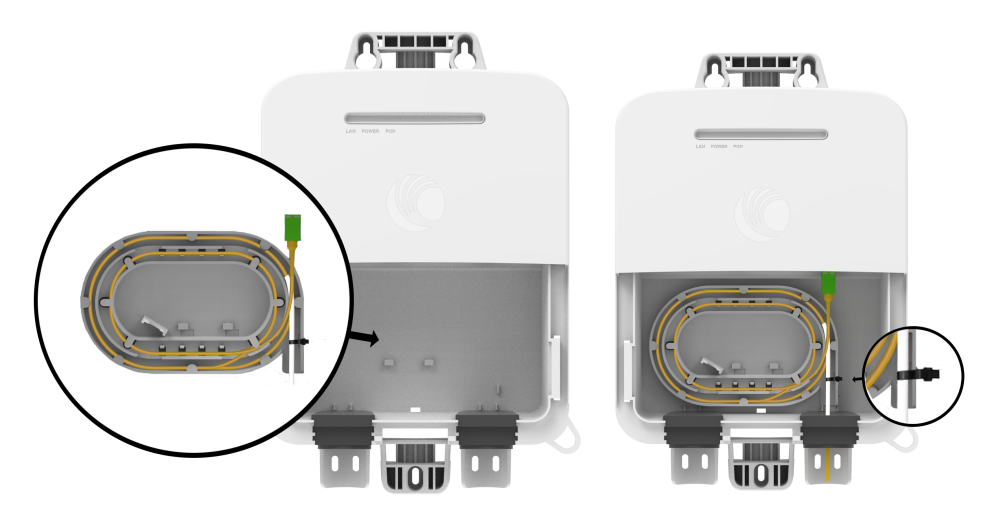

6. Plug in the Ethernet cable to LAN port through the rubber grommet, and fix the cable to the main body with a cable tie.

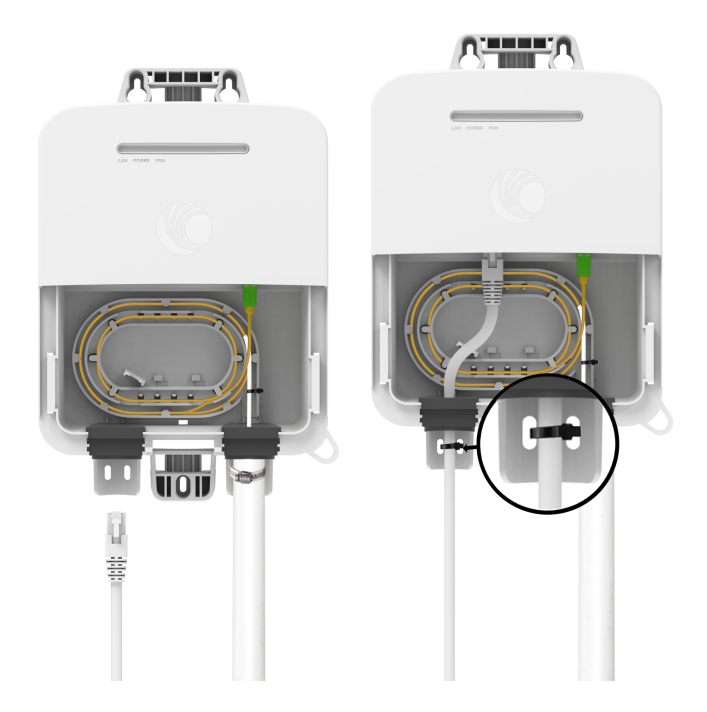

- 7. Place the PoE at home, and connect it through the RJ45 cable.
- 8. Close the cover and use a lock to lock it. Use the cable tie on the sliding door to lock the ONT.

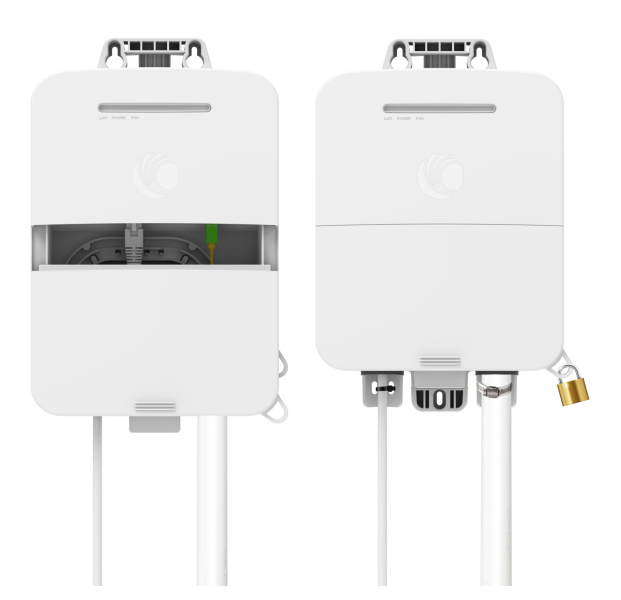

# User Interface (UI) Configuration

This topic explains how to configure the UI of OLT and ONT.

This topic contains the following sections:

- OLT UI configuration
- ONT UI configuration

## **OLT UI configuration**

This topic explains how to set up the management PC and configure OLT using the UI. For more information on UI configuration and software upgrade, refer to *OLT and ONT User Guide*.

This topic contains the following sections:

- Configuring the management PC
- Logging in to OLT UI
- Configuring the OLT management IP address
- Software upgrade
- Zero touch provisioning
- Manual onboarding
- Mapping PON port to NNI port

### Configuring the management PC

You must configure the PC (for example, using Windows PC) or laptop to set up the IP address (169.254.1.100) with a subnet mask of 255.255.0.0 to access the Cambium OLTon the link local address of 169.254.1.1. This configuration enables the PC to communicate with the OLT and ONTs.

To configure the management PC, perform the following steps:

1. On Windows PC, click Start > Settings > Network & Internet.

The Network Status page appears with multiple options on the left navigation column.

2. Select Ethernet > Change adapter settings.

The Network Connections page appears.

3. Select Ethernet and right-click to select Properties.

The Ethernet Properties dialog box appears with the Networking and Sharing tabs, as shown in Figure 7.

Figure 7: The Ethernet Properties dialog box

| 🕴 Ethernet Properties                                                                                                    | ×    |
|----------------------------------------------------------------------------------------------------|------|
| Networking Sharing                                                                                                    |      |
| Connect using:                                                                                                    |      |
| Intel(R) Ethemet Connection (11) I219-LM                                                                                                    |      |
| Configure                                                                                                    |      |
| This connection uses the following items:                                                                                                    |      |
| Client for Microsoft Networks                                                                                                    | ~    |
| 🗹 🏪 File and Printer Sharing for Microsoft Networks                                                                                                    |      |
| 🗹 🏪 QoS Packet Scheduler                                                                                                    |      |
| ✓ Internet Protocol Version 4 (TCP/IPv4)                                                                                                    |      |
| Microsoft Network Adapter Multiplexor Protocol                                                                                                    |      |
| Microsoft LLDP Protocol Driver                                                                                                    |      |
| Internet Protocol Version 6 (TCP/IPv6)                                                                                                    | ~    |
| < 2                                                                                                    | •    |
| Install Uninstall Properties                                                                                                    |      |
| Description                                                                                                    |      |
| Transmission Control Protocol/Internet Protocol. The default<br>wide area network protocol that provides communication<br>across diverse interconnected networks. | 1    |
|                                                                                                    |      |
| ОК Са                                                                                                    | ncel |

By default, the **Networking** tab is selected.

- 4. Select Internet Protocol Version 4 (TCP/IPv4) from the available list of connections (as shown in Figure 7).
- 5. Click Properties.

The Internet Protocol Version 4 (TCP/IPv4) Properties dialog box appears, as shown in Figure 8.

6. In the **Use the following IP address** section, type an appropriate IP address in the IP address text box as 169.254.1.X and a subnet mask as 255.255.0.0, avoiding 169.254.1.1. Example: 169.254.1.100.

Figure 8: The Internet Protocol Version 4 Properties dialog box

| Internet Protocol Version 4 (TCP/IPv4                                                                                | ) Properties                                                           | Х  |
|----------------------------------------------------------------------------------------------------|------------------------------------------------------------------------|----|
| General                                                                                                    |                                                                        |    |
| You can get IP settings assigned auto<br>this capability. Otherwise, you need to<br>for the appropriate IP settings. | matically if your network supports<br>o ask your network administrator |    |
| Obtain an IP address automatica                                                                                      | lly                                                                    |    |
| • Use the following IP address:                                                                                      |                                                                        |    |
| IP address:                                                                                                    | 169.254.1.100                                                          |    |
| Subnet mask:                                                                                                    | 255.255.0.0                                                            |    |
| Default gateway:                                                                                                    |                                                                        |    |
| Obtain DNS server address auto                                                                                       | matically                                                              |    |
| • Use the following DNS server add                                                                                   | dresses:                                                               |    |
| Preferred DNS server:                                                                                                |                                                                        |    |
| Alternate DNS server:                                                                                                |                                                                        |    |
| Validate settings upon exit                                                                                          | Advanced                                                               |    |
|                                                                                                    | OK Cance                                                               | el |

- 7. Leave the **Default gateway** text box blank and click **OK**.
- 8. Connect the PC to OLT management interface with an Ethernet cable, as shown in Figure 9.

Figure 9: PC connection with OLT

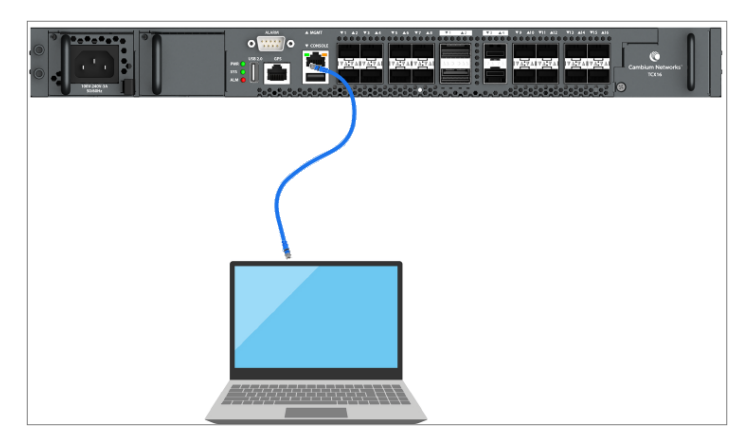

9. Ping *169.254.1.1* to confirm connectivity or open a browser and navigate to 169.254.1.1, and verify the OLT IP is connected.

### Logging in to OLT UI

To log in to OLT UI, perform the following steps:

1. Open a browser and type http://169.254.1.1/.

The login page appears, as shown in Figure 10.

Figure 10: The login page - OLT

| LOG IN   |
|----------|
| Username |
| Password |
| Login    |

2. Log in to the OLT UI using the following credentials:

Username: admin

Password: admin

- 3. Click Login.
- 4. When you log in for the first time, the Please change Default Administrator password window appears.
- 5. Enter a new password in the Administrator Password.
- 6. Confirm the password in the **Confirm Password**.

The Status page appears, as shown in Figure 11.

Figure 11: The Status page

| Cambium Networks                              |                                 | ්                      | BLR-QA-1 🥵 USERS CONNECT              | ED 🛛 🛱 INTERNET STATUS | 💭 NOTIFICATIONS 🕓 🔿 🖹 | 8 O G       | EN (US) 🗸 |
|-----------------------------------------------|---------------------------------|------------------------|---------------------------------------|------------------------|-----------------------|-------------|-----------|
| il. Status<br>≪ OLT Configuration ∨           | EQUIPMENT                       | ^                      | INTERFACES                            |                        |                       | -           | ~         |
| %o Provisioning ∨<br>& Manitor ∨<br>X Tools ∨ | Model Name TOOS                 | +                      |                                       | MGMT PON               | FON NNI<br>6 8 2 4    |             |           |
|                                               | Date and Time 00 Decer          | tber 2024 09:31:27 am  |                                       | 1 3                    | 5 / 1 3               |             |           |
|                                               | System Uptime 9 days, 2 seconds | 2 hours, 46 minutes, 6 | THROUGHPUT                            | ^                      | THERMAL STATUS        | ~           | ~         |
|                                               | CPU Usage                       | 0.1%                   |                                       | _                      | 8                     | ÷           |           |
|                                               | Memory Usage                    | 29.3%                  |                                       |                        | 44.0 °C 🕚             | 11440 RPM 🕕 |           |
|                                               | Software Version 1.2.0          |                        | 14.80                                 | ) Gbps                 | 63.7 °C 💿             | 11713 RPM 🛈 |           |
|                                               | Electronic Serial Number        |                        | ↓ 32.6                                | 6 Gbps                 | 39.5 °C 💿             | 11440 RPM 🕐 |           |
|                                               | MSN                             |                        |                                       |                        | 37.2 °C 🕚             | 11440 RPM 🕕 |           |
|                                               | IP Address 10.110.2             | 7.1                    | All Data                              |                        |                       | 11713 RPM 🕕 |           |
|                                               | <b>cnMaestro™</b> Connecte      | d                      | ① 14.80 Gbps                          | ③ 32.66 Gbps           |                       |             |           |
|                                               | ONU OUTAGES                     |                        | Daily Uptime SLA     99% - 14m 2      | a × ^                  |                       |             |           |
|                                               | WEEKLY DALLY                    |                        |                                       |                        |                       |             |           |
|                                               | 27                              | 31 31<br>28 Nov 30 Nor | a a a a a a a a a a a a a a a a a a a | ONLINE OFFLINE         |                       |             |           |

#### Table 4 lists and describes the components in the dashboard page.

| Table 4: The dashboard | page | components |
|------------------------|------|------------|
|------------------------|------|------------|

| Elements                      | Descriptions                                                                                              |
|-------------------------------|----------------------------------------------------------------------------------------------------|
| Equipment                     |                                                                                                    |
| Model Name                    | Displays the model name of the device.                                                                    |
| Date and Time                 | Current system date and time.                                                                             |
| System Uptime                 | Uptime of the system.                                                                                     |
| CPU Usage                     | CPU utilization percentage.                                                                               |
| Memory Usage                  | Memory utilization percentage.                                                                            |
| Software Version              | Current software version.                                                                                 |
| Device Name                   | OLT device name.                                                                                          |
| Electronic Serial<br>Number   | OLT MAC address.                                                                                          |
| MSN                           | OLT serial number.                                                                                        |
| IP Address                    | OLT IP address.                                                                                           |
| cnMaestro                     | cnMaestro connection status.                                                                              |
| Throughput                    | Displays the total DL and UL PON throughput.                                                              |
|                               | The DL throughput is displayed by a downward arrow and the UL throughput is displayed by an upward arrow. |
| Thermal Status                |                                                                                                    |
| Compute Module<br>Temperature | Displays the Compute Module Temperature.                                                                  |
| Chassis Fan                   | Displays the fan speed in rotations per minute.                                                           |
| ONU Outages                   |                                                                                                    |
| Online/Offline                | Displays the online/offline status of ONU outages.                                                        |

For more information on UI configuration and software upgrade, refer to OLT and ONT User Guide.

### Configuring the OLT management IP address

To configure the OLT management IP address, perform the following steps:

1. From the dashboard page, navigate to **Configuration** > **Network**.

The Network page appears, as shown in Figure 12.

Figure 12: Configuring OLT management IP address

| Cambium Networks                    |                                                                                                    |
|-------------------------------------|----------------------------------------------------------------------------------------------------|
| uli Status<br>� OLT Configuration ∧ | GENERAL ^ ADVANCED ^                                                                                                    |
| \$ී System<br>බ Network             | IP Assignment                                                                                                    |
| ⁰⇔ Provisioning ∨<br>€ Monitor ∨    |                                                                                                    |
| 🛠 Tools 🗸 🗸                         | Gateway IPvd O Brooked O Managament Part O Brooked O Managament Part O Brooked O Managament Part Deptiles O Hait                                                                                                    |
|                                     | DNS         10.110.2.110.12.10.1           ① Management Pert Speed         @ Auto         100M         11G                                                                                                    |
|                                     | Management Port Description     Management Port VLNI Settings     Disabled                                                                                                    |
|                                     | Managament Port VLIN ID 1 + min1<br>v men Chil                                                                                                    |
|                                     | Managamant Part VLNN Priority 0 A mm 3                                                                                                    |
|                                     |                                                                                                    |
|                                     | Enable Fort ()         Port # ()         Industry MAN D ()         Image: Text ()         Image: Text ()         Image: Te                                                                                                    |
|                                     | 2 1 1 1 1 1 1 1 1 1 1 1 1 1 1 1 1 1 1 1                                                                                                    |
|                                     | Image: Control of the second second |
|                                     |                                                                                                    |

- 2. In the General section, select Static as the value for the IP Assignment parameter.
- 3. In the IPv4/IPv6 with mask text box, type IPv4/IPv6 address of OLT.
- 4. In the Gateway text box, type the gateway address of OLT.
- 5. In the Gateway IPv6 text box, type the gateway IP address of OLT.
- 6. In the **DNS** text box, type the DNS IP adress based on your network requirements.
- 7. Click **Save** (<sup>1</sup>) at the top-right corner.

You have now configured the management IP address for OLT.

#### Zero touch provisioning

OLT from Cambium Networks supports zero touch provisioning. The auto discover of ONUs option is available in OLT after it is connected to the PON ports using splitters and the optical cable. To view the discovered ONU list, navigate to **Monitor** > **ONU** from the dashboard page.

Figure 13 shows the ONU list and the serial numbers. You can note down the ONU serial number from this page and use them for whitelisting.

#### Figure 13: List of ONUs on the OLT UI page

| n Cambium Networks                              |                 |                                          | ć             | BLR-LAB-QA    | a 🥵 USER     | S CONNECTED    | 🗊 INTERNET STATI       |                             | INS C                      | 08 | 8 | 0 (      | 🔶 EN (US) 🗸    |
|-------------------------------------------------|-----------------|------------------------------------------|---------------|---------------|--------------|----------------|------------------------|-----------------------------|----------------------------|----|---|----------|----------------|
| ili Status<br>♦ OLT Configuration ∨             | ONU LIST        |                                          |               |               |              |                |                        |                             |                            |    |   | F 🔟 8    | 8 =   ^        |
| % Provisioning ∨                                | Serial Number 🗇 | Name 0<br>XGS-PON ONU Port 1             | Description 0 | OLT<br>Port 0 | Distance 0   | HW Type 0      | PON UL Signal 0        | SW Version Active<br>Bank 0 | State 0                    |    |   |          |                |
| Performance                                     | _               | G-PON ONU SN-CM<br>G-PON ONU SN-CM       | N/A<br>N/A    | 1             | 0 Km<br>0 Km | GPON<br>GPON   | -23.2 dBm<br>-23.2 dBm | 1.2.0-RC14<br>1.2.0-RC14    | Provisioned<br>Provisioned |    |   |          |                |
| <ul><li>O Event Log</li><li>★ Tools ∨</li></ul> |                 | XGS-PON ONU Port 2<br>XGS-PON ONU SN-C   | N/A<br>N/A    | 2             | 0 Km<br>0 Km | XGSPON         | -19.3 dBm<br>-17.1 dBm | 1.2.0-RC14<br>1.2.0-RC14    | Provisioned<br>Provisioned |    |   |          |                |
|                                                 |                 | G-PON ONU SN-CM<br>G-PON ONU Port 2      | N/A<br>N/A    | 2             | 0 Km<br>0 Km | GPON<br>GPON   | -22.5 dBm<br>-21.6 dBm | 1.2.0-RC14<br>1.2.0-RC14    | Provisioned<br>Provisioned |    |   |          |                |
|                                                 |                 | XGS-PON ONU Port 3<br>XGS-PON ONU Port 3 | N/A<br>N/A    | 3             | 0 Km<br>0 Km | XGSPON         | -14.2 dBm<br>-26.3 dBm | 1.2.0-RC14                  | Provisioned<br>Provisioned |    |   |          |                |
|                                                 |                 | G-PON ONU Port 3<br>XGS-PON ONU Port 4   | N/A<br>N/A    | 3             | 0 Km         | GPON<br>XGSPON | -23.5 dBm              | 1.2.0-RC14                  | Provisioned                |    |   |          |                |
|                                                 | Go to           |                                          |               |               | « <          | 2 3 >          | >                      |                             |                            |    |   | Select A | Total Rows: 31 |
|                                                 |                 |                                          |               |               |              |                |                        |                             |                            |    |   |          |                |
|                                                 |                 |                                          |               |               |              |                |                        |                             |                            |    |   |          |                |

By default, OLTis configured with VLAN 100 for the NNI3 port. The ONT LAN 100 port supports untagged user traffic, as shown in Figure 14.

#### Figure 14: Untagged user traffic

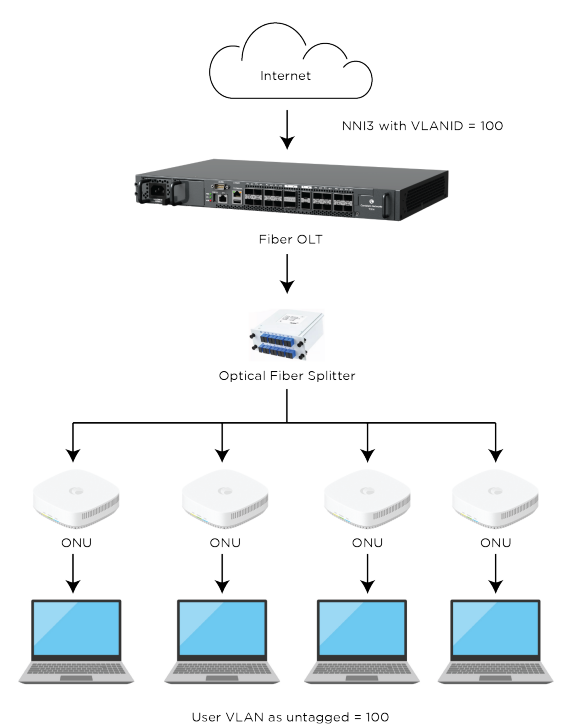

## **ONT UI configuration**

This topic explains how to log in to the GPON and XGS-PON ONT UI and perform the required configurations. For more information, refer to *OLT and ONT User Guide*.

This topic contains the following sections:

- Logging in to ONT UI
- Software upgrade

### Logging in to ONT UI

To configure the management PC before log in, refer to Configuring the management PC.

To log in to ONT UI, perform the following steps:

1. Open a browser, and type http://169.254.1.1/.

The login page appears, as shown in Figure 15.

Figure 15: The ONT login page

| LOG IN   |
|----------|
| Username |
| Password |
| Login    |
|          |

2. Log in to the ONT UI using the following credentials:

Username: **admin** 

Password: admin

The dashboard page appears, as shown in Figure 16.

Figure 16: The dashboard page - ONT UI

| Cambium Networks  |                     |                                       |       |
|-------------------|---------------------|---------------------------------------|-------|
| juration ^        | Status              |                                       |       |
| em                |                     |                                       |       |
| / Naharriz        |                     |                                       |       |
| incarrow.         | System Info         |                                       |       |
| or ^              | Data and Time:      | 24 October 2024 19-26-43              |       |
| enformance        | System Untime       | 4 minutes 12 seronds                  |       |
| stwork            | System Opanie.      | · · · · · · · · · · · · · · · · · · · |       |
| ols ^             | System CPU Load:    | •                                     | 1.1%  |
| Software Lingrade | Memory Usage:       |                                       | 53.5% |
| Parla a / Parlana | SW Version:         | 1.2.0                                 |       |
| sup / restore     | Device Name:        | prx321-sfu-qspi-pon                   |       |
| 10                | IP Address:         | 192.168.40.2                          |       |
| ceroute           | ESN:                | FC1165003ACA                          |       |
|                   | MSN:                | F6ZF03PFSCDR                          |       |
|                   | PON SN:             | CMBM05F5EEDB                          |       |
|                   | TX Power:           | 6.0 dBm                               |       |
|                   | RX Power:           | -13.0 dBm                             |       |
|                   | Bias Current:       | 37.0 mA                               |       |
|                   | Voltage:            | 3.0 V                                 |       |
|                   | Temperature:        | 37.0 °C                               |       |
|                   | ONU Current State:  | O5.1, Associated state                |       |
|                   | ONU Previous State: | O4, Ranging state                     |       |
|                   |                     |                                       |       |

The dashboard page displays the system information of ONT. For more information on UI configuration and software upgrade, refer to *OLT and ONT User Guide*.

### Software upgrade

Before upgrading the software, log in to the ONT UI, refer to Logging in to ONT UI.

To upgrade the ONT software, perform the following steps:

1. From the dashboard page of ONT, navigate to **Tools** > **Software Upgrade**.

The Software Upgrade page appears, as shows in Figure 17.

Figure 17: The Software Upgrade page

| Cambium Networks   |                                              |                      | <b>3</b> ( <sup>4</sup> ) <sup>(2</sup> <sup>(2)</sup> <sup>(2)</sup> <sup>(2)</sup> |
|--------------------|----------------------------------------------|----------------------|--------------------------------------------------------------------------------------|
| Status             |                                              |                      |                                                                                      |
| ♥ Configuration ~  | Software Upgrade<br>Tools > Software Upgrade |                      |                                                                                      |
| 🖵 Monitor 🗸        |                                              |                      |                                                                                      |
| 🖉 Tools 🔷 🔨        | ONT Software Info                            | ONT Software Upgrade |                                                                                      |
| ⊕ Software Upgrade |                                              |                      |                                                                                      |
| 🖂 Backup / Restore | SW Version:                                  | Upgrade Options:     | URL O Local                                                                          |
| t) Ping            |                                              |                      |                                                                                      |
| (j) Traceroute     |                                              | Browse.              |                                                                                      |
|                    |                                              |                      |                                                                                      |
|                    |                                              |                      |                                                                                      |

The ONT Software Info section displays the current software version of ONT.

- If you are upgrading the software using the URL, then select the URL option as the value of the Update Options
  parameter in the ONT Software Upgrade section. Then, type the URL of the location where you want to
  download the software.
- 3. If you are upgrading the software using the downloaded software image file, then select the **Local** option. Browse the folder and select the upgrade software image file.
- 4. Click **Upgrade** to start the upgrade process.

5. Click on the **Notifications** icon ( $\overset{\textcircled{1}}{\square}$ ) to view the status of the upgrade process as shown in Figure 18.

Figure 18: Software upgrade notifications

| 0                       | Cambium Networks |                          | C 1                                                                  | ) B 🕑       |
|-------------------------|------------------|--------------------------|----------------------------------------------------------------------|-------------|
| $\langle \cdot \rangle$ | Status           | Software Upgrade         | Notifications                                                        | ations      |
| 8                       | Configuration 🗸  | Tools > Software Upgrade | • 4/14/2023, 11:09:50 AM ×<br>Software upload in progress            |             |
| <b>2</b><br>6           | Monitor ~        | ONT Software lefe        | • 4/14/2023, 11:10:37 AM ×<br>Software upload success.               |             |
| 2                       | Software Upgrade |                          | • 4/14/2023, 11:10:38 AM ×                                           |             |
|                         | Backup / Restore | SW Version: Coading_     | • 4/14/2023 11:10:46 AM X                                            | JRL 🔍 Local |
|                         | ta Ping          |                          | Upgrade success! Please reboot device.                               |             |
|                         | 🛱 Traceroute     |                          | ● 4/14/2023, 11:10:46 AM ×<br>Please reboot device for apply changes | -           |
|                         | <                |                          | Clear All                                                            |             |

6. After upgrading the ONT software, reboot ONT.

# **Cambium Networks**

Cambium Networks delivers wireless communications that work for businesses, communities, and cities worldwide. Millions of our radios are deployed to connect people, places and things with a unified wireless fabric that spans multiple standards and frequencies of fixed wireless and Wi-Fi, all managed centrally via the cloud. Our multi-gigabit wireless fabric offers a compelling value proposition over traditional fiber and alternative wireless solutions. We work with our Cambium certified ConnectedPartners to deliver purpose-built networks for service provider, enterprise, industrial, and government connectivity solutions in urban, suburban, and rural environments, with wireless that just works.

| User Guides                 | http://www.cambiumnetworks.com/guides                                                                                           |
|-----------------------------|----------------------------------------------------------------------------------------------------|
| Technical training          | https://learning.cambiumnetworks.com/learn                                                                                      |
| Support website (enquiries) | https://support.cambiumnetworks.com                                                                                             |
| Main website                | http://www.cambiumnetworks.com                                                                                                  |
| Sales enquiries             | solutions@cambiumnetworks.com                                                                                                   |
| Warranty                    | https://www.cambiumnetworks.com/support/standard-warranty/                                                                      |
| Telephone number list       | http://www.cambiumnetworks.com/contact-us/                                                                                      |
| Address                     | Cambium Networks Limited,<br>Unit B2, Linhay Business Park,<br>Eastern Road,<br>Ashburton,<br>Devon, TQ13 7UP<br>United Kingdom |

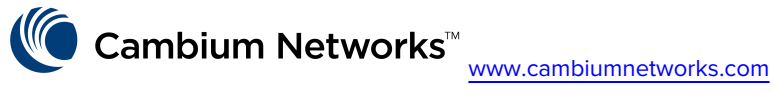

Cambium Networks and the stylized circular logo are trademarks of Cambium Networks, Ltd. All other trademarks are the property of their respective owners.

© Copyright 2025 Cambium Networks, Ltd. All rights reserved.